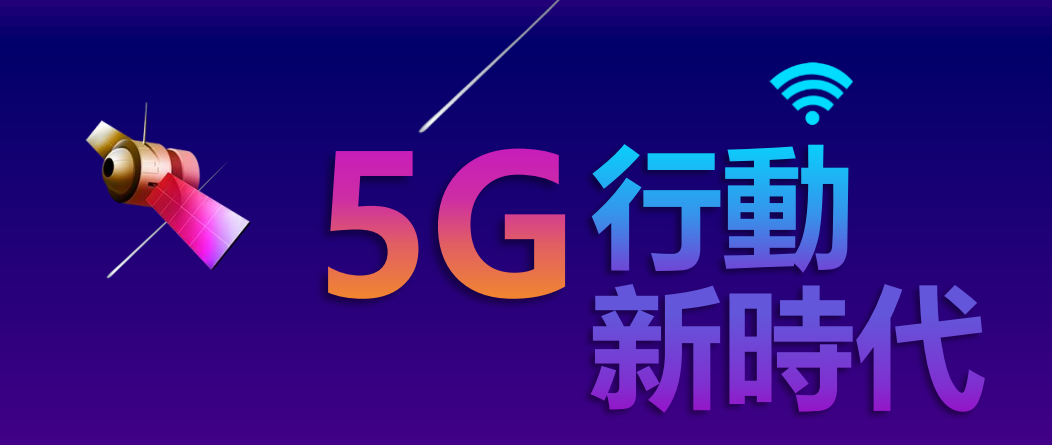

# 醫事人員 行動憑證 MOBILE HCA

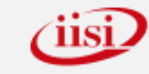

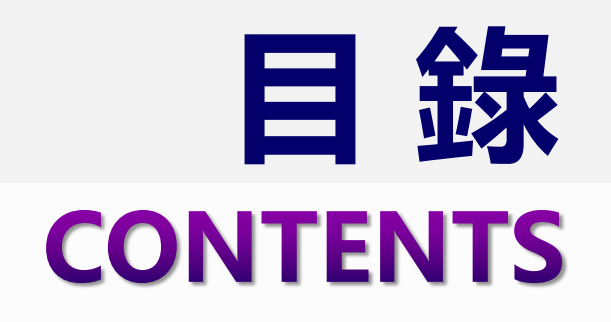

0

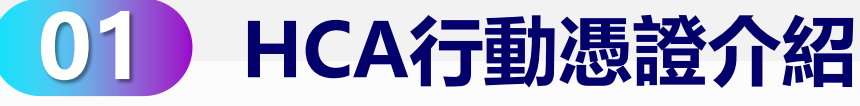

- 行動憑證服務優點
- 電子病歷行動簽章
- 行動憑證服務窗口架構
- 行動憑證服務系統架構

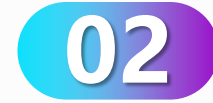

#### 憑證申請

- 行動憑證服務申請流程
- 使用者申請行動憑證

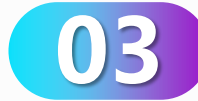

#### 廢止憑證

- 使用者自行廢止行動憑證
- 管理者廢止行動憑證
- 自動廢止行動憑證

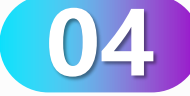

#### 憑證狀態

- APP 檢查行動憑證狀態
- APP 簽章廢止

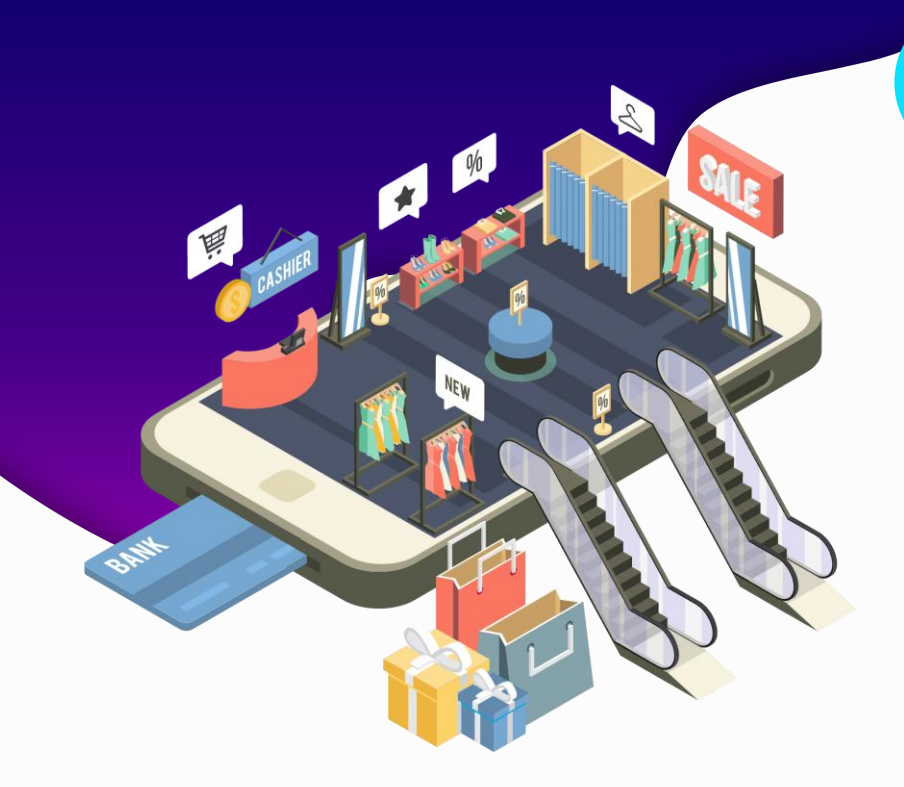

# PART 01

## HCA行動憑證介紹

- ▶ 行動憑證服務優點
- 電子病歷行動簽章
- 行動憑證服務窗口架構
- 行動憑證服務系統架構

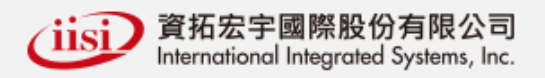

### 01)行動憑證服務優點

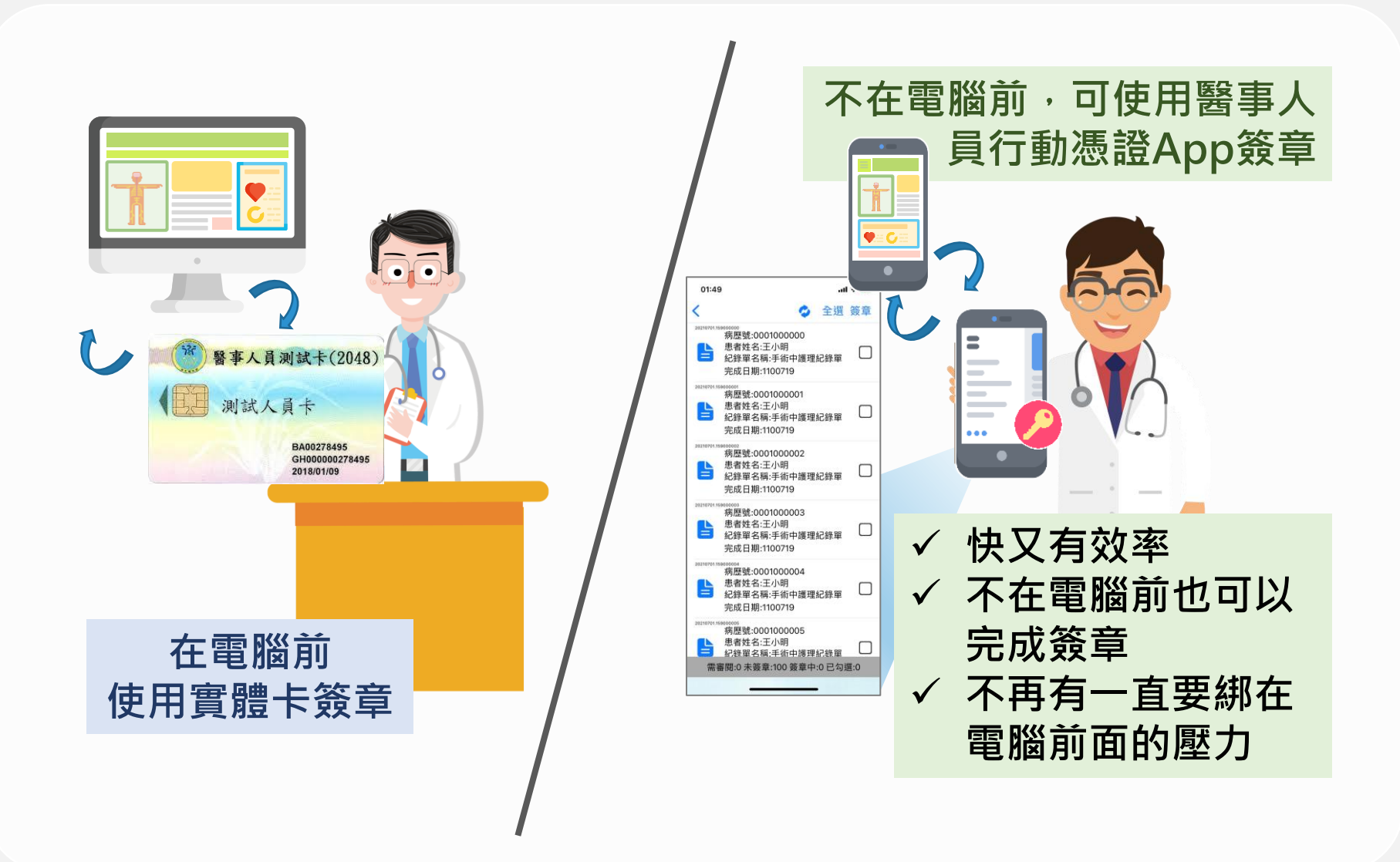

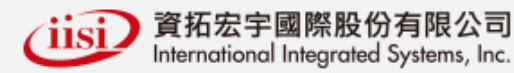

### 01) 電子病歷行動簽章 APP 功能說明

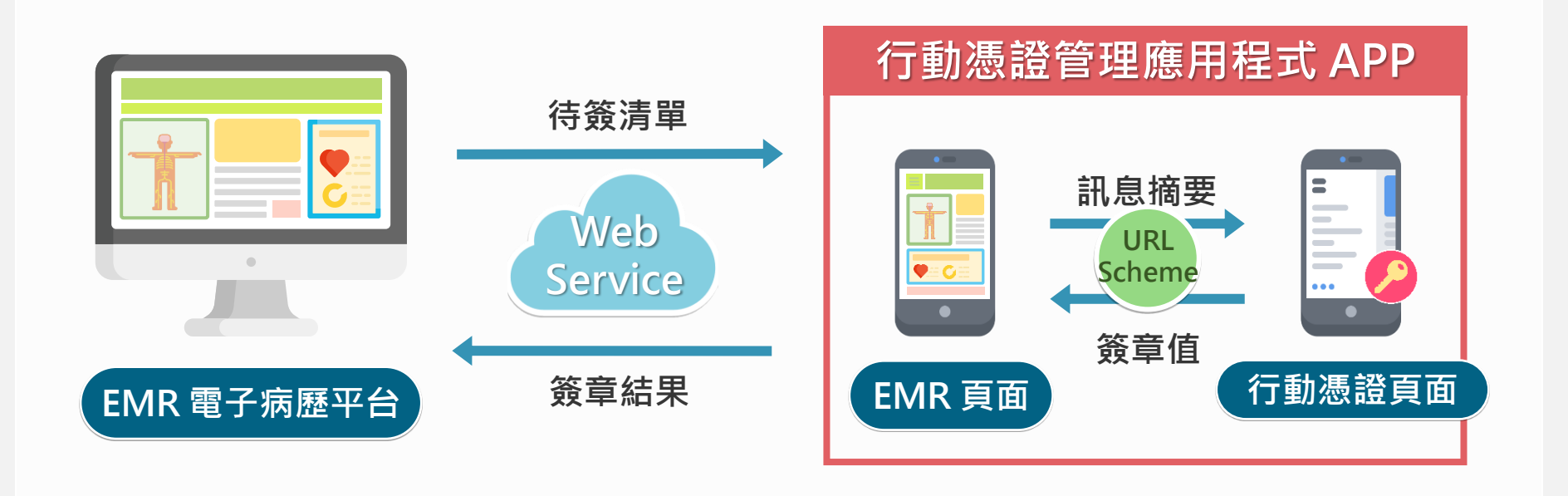

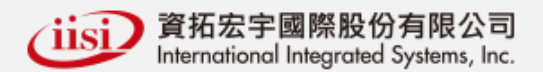

### 01)行動憑證服務窗口架構

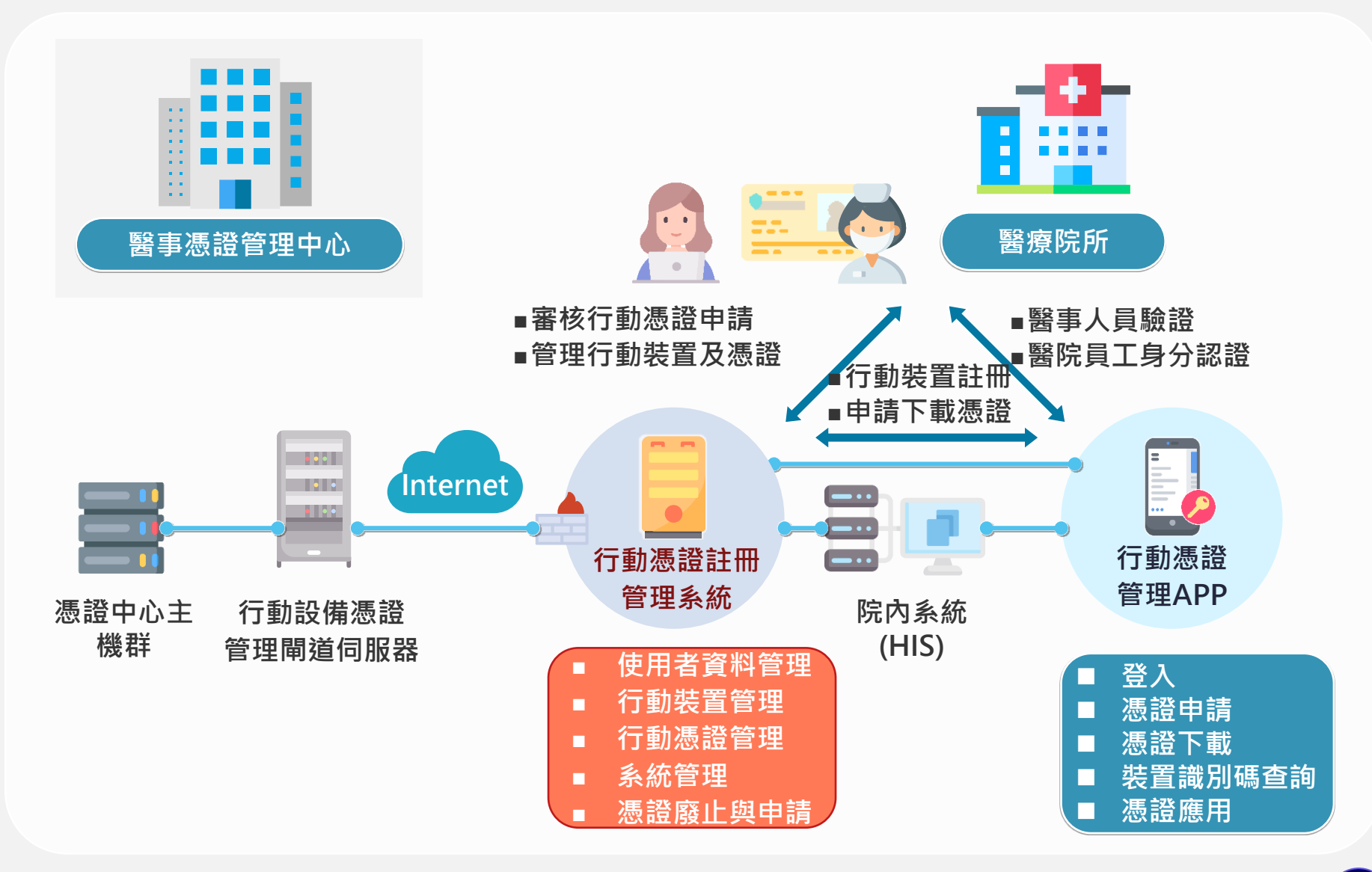

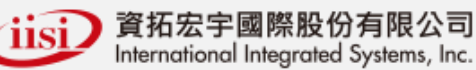

### 01 HCA 行動憑證服務窗口管理系統架構

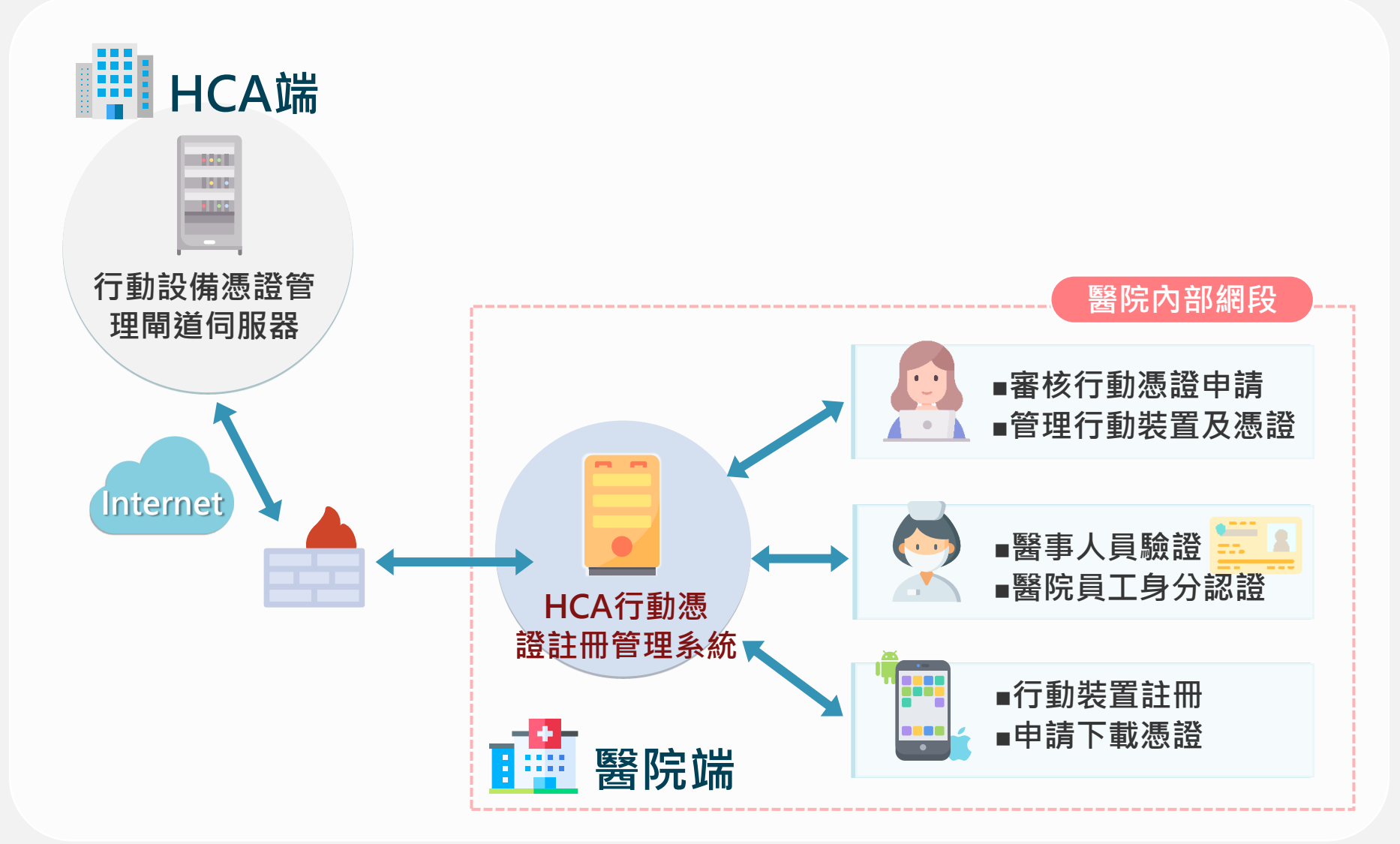

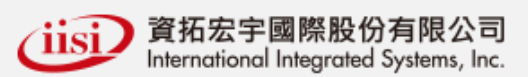

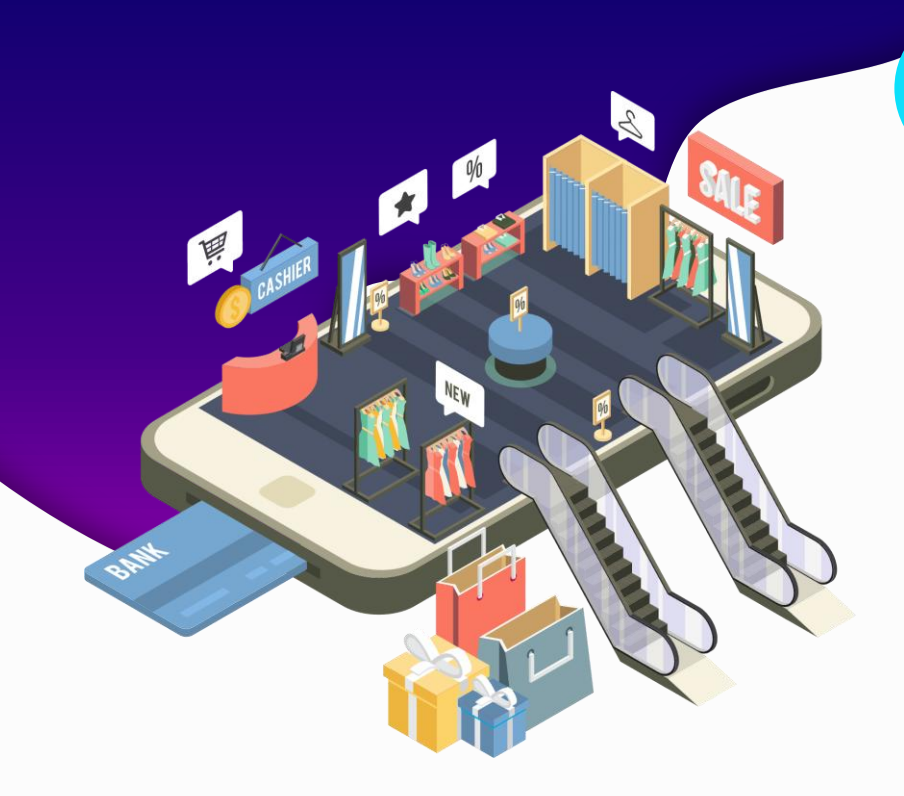

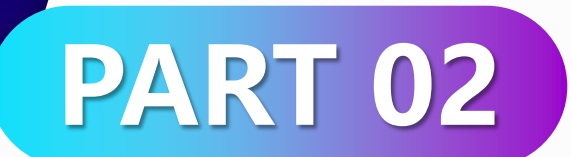

## 憑證申請

● 行動憑證服務申請流程● 使用者申請行動憑證

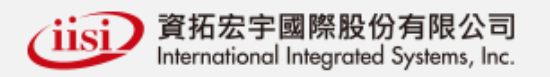

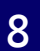

### 02)行動憑證服務申請流程

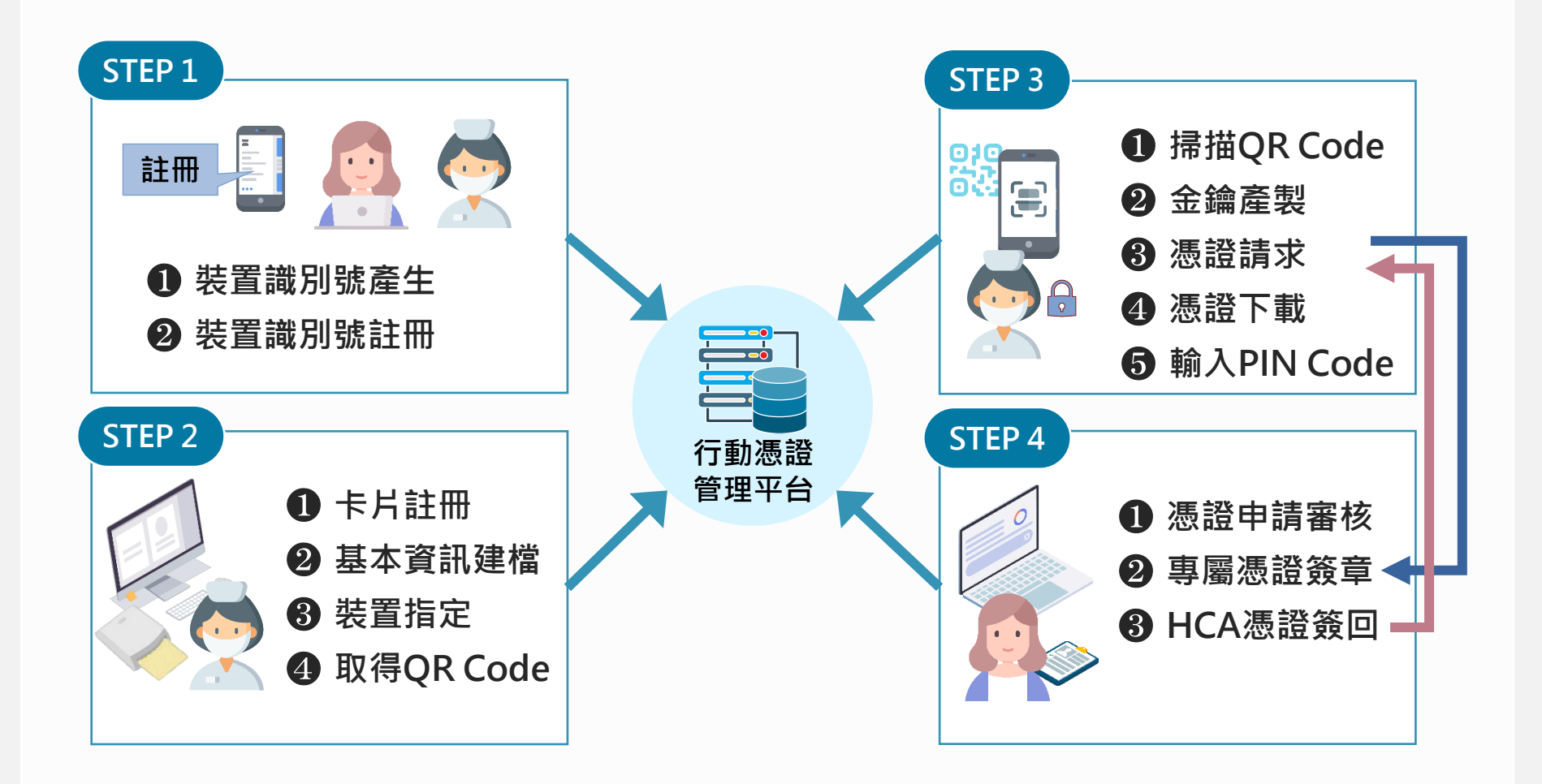

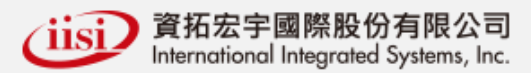

### 02 使用者申請行動憑證

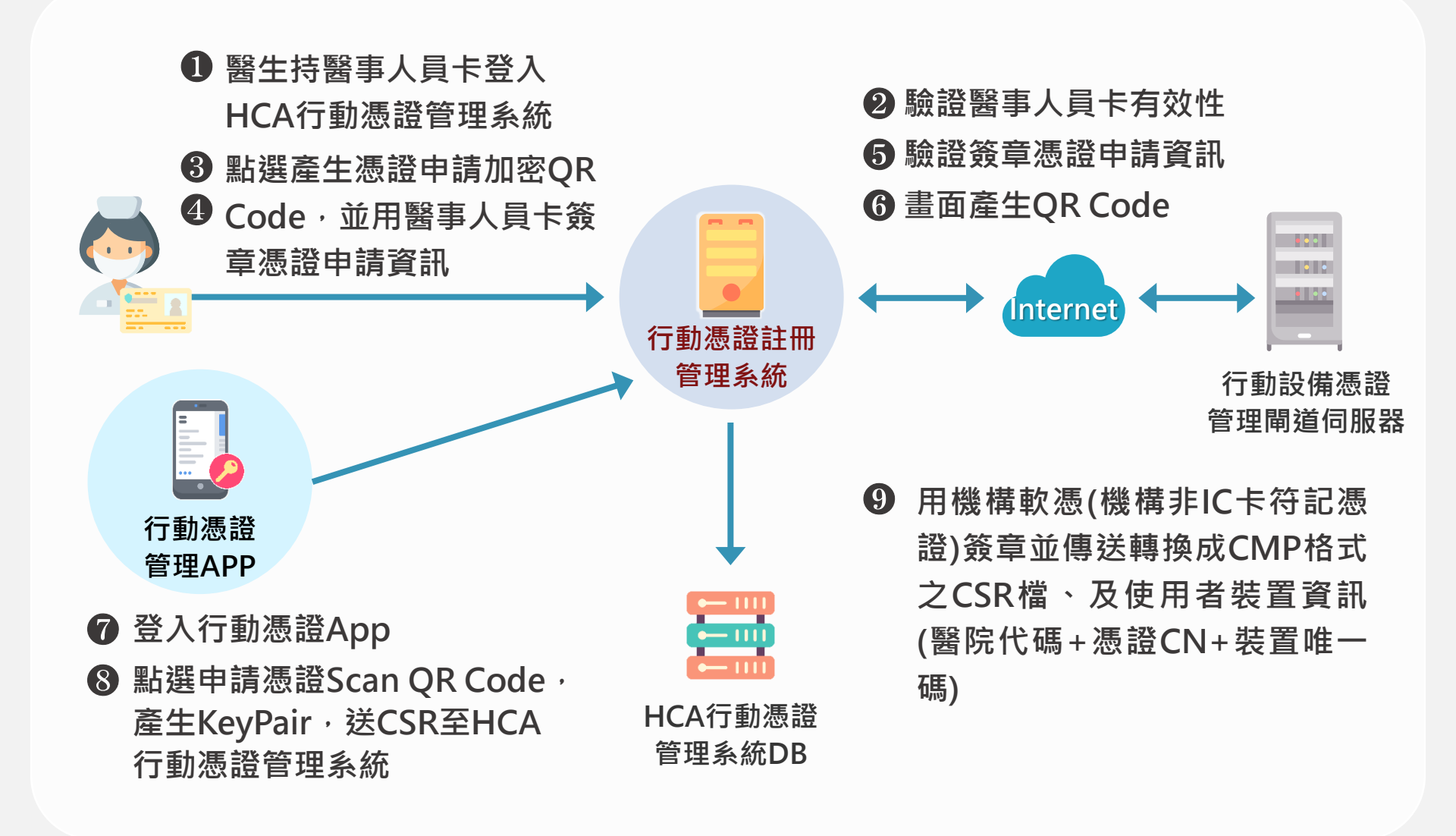

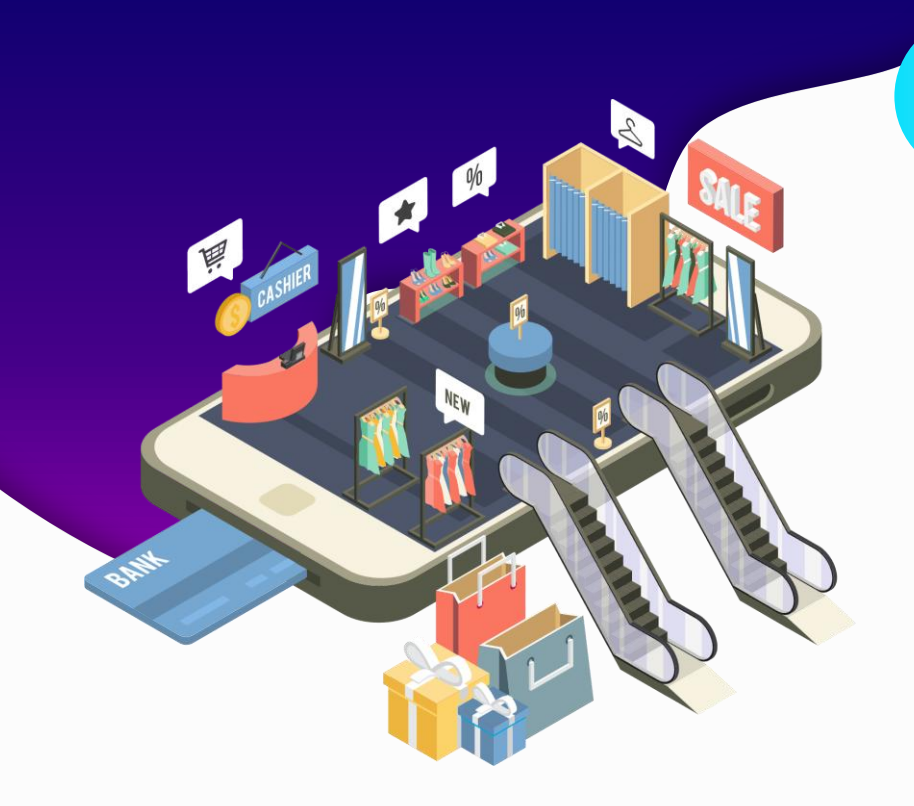

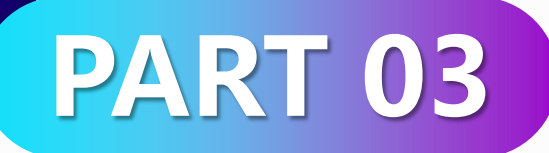

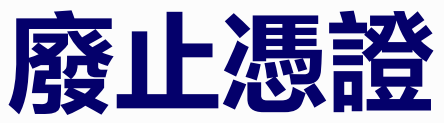

- 使用者自行廢止行動憑證
  - 管理者廢止行動憑證
  - 自動廢止行動憑證

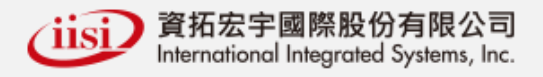

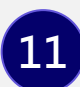

### 03 使用者自行廢止行動憑證

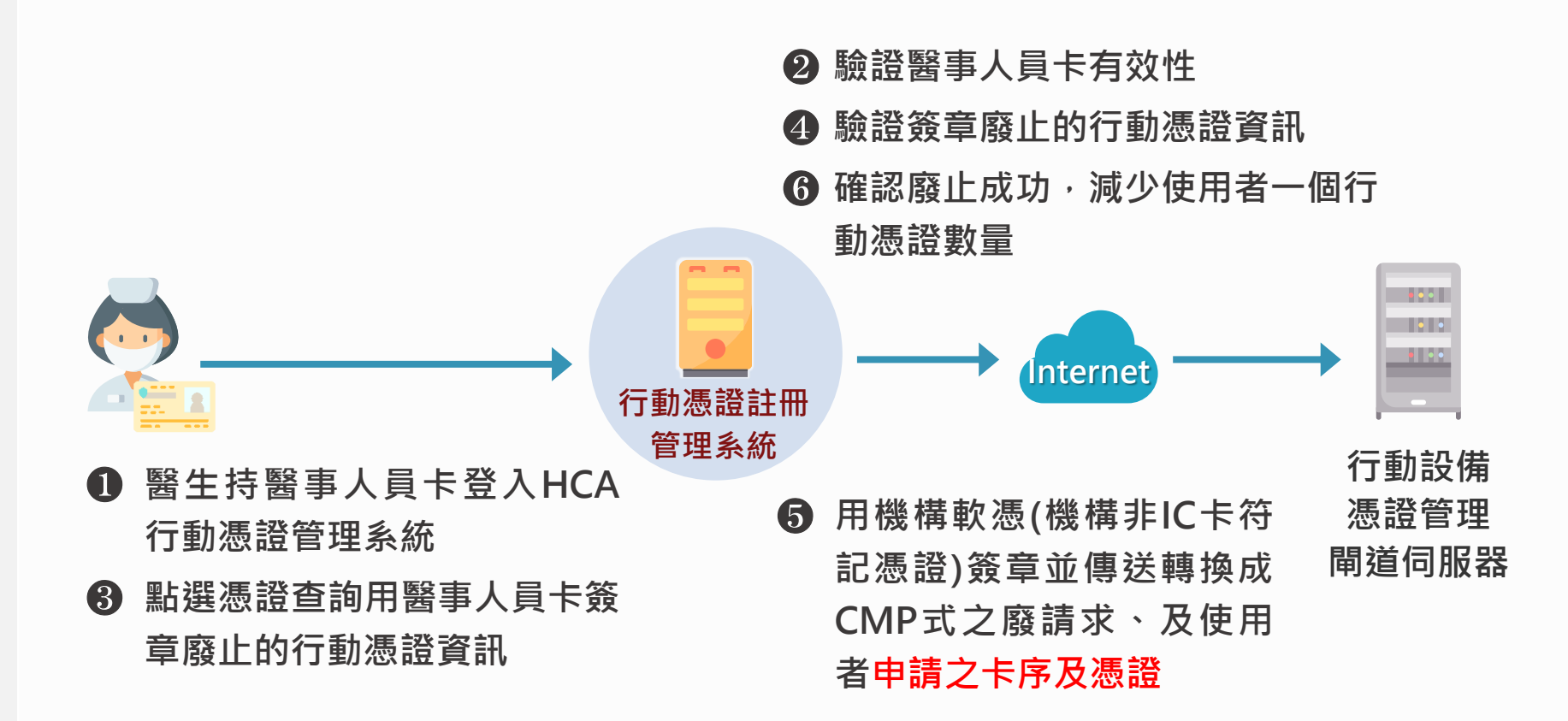

### 03 管理者廢止行動憑證

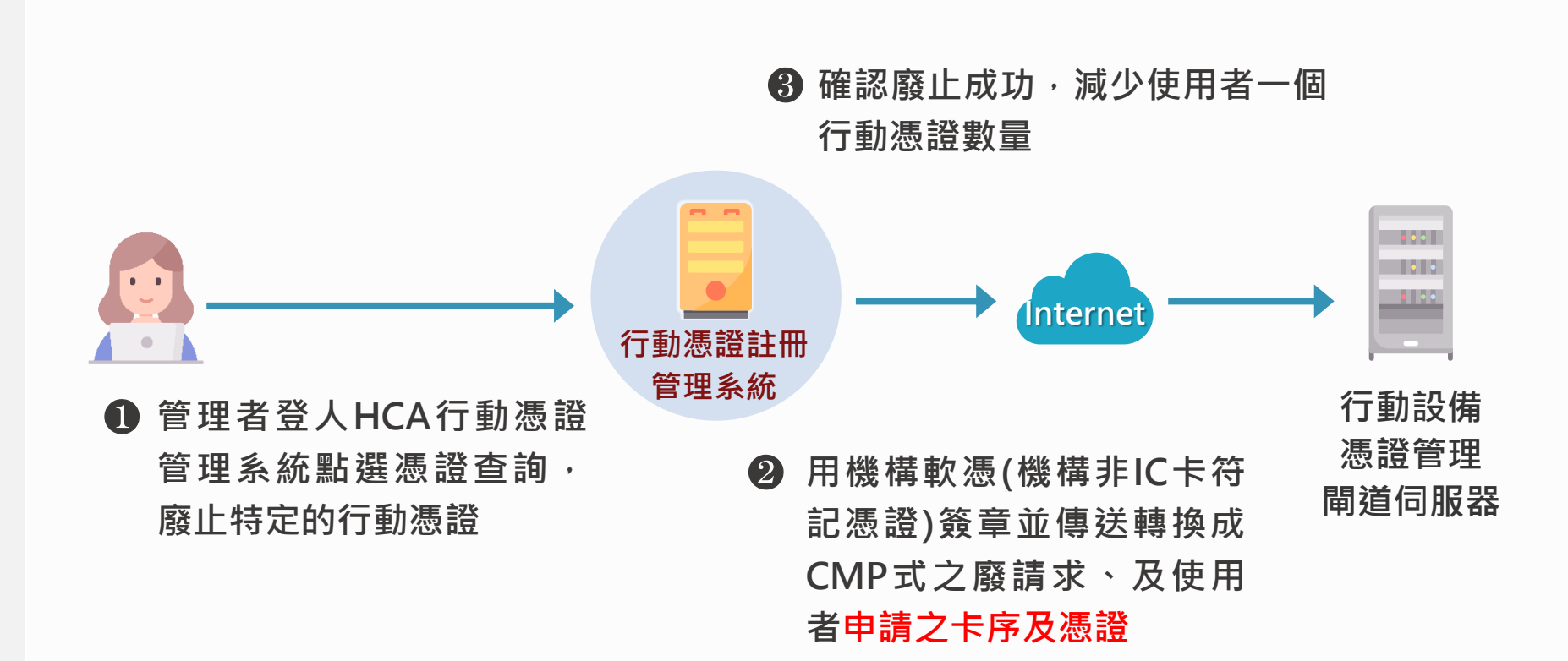

### 03 自動廢止行動憑證

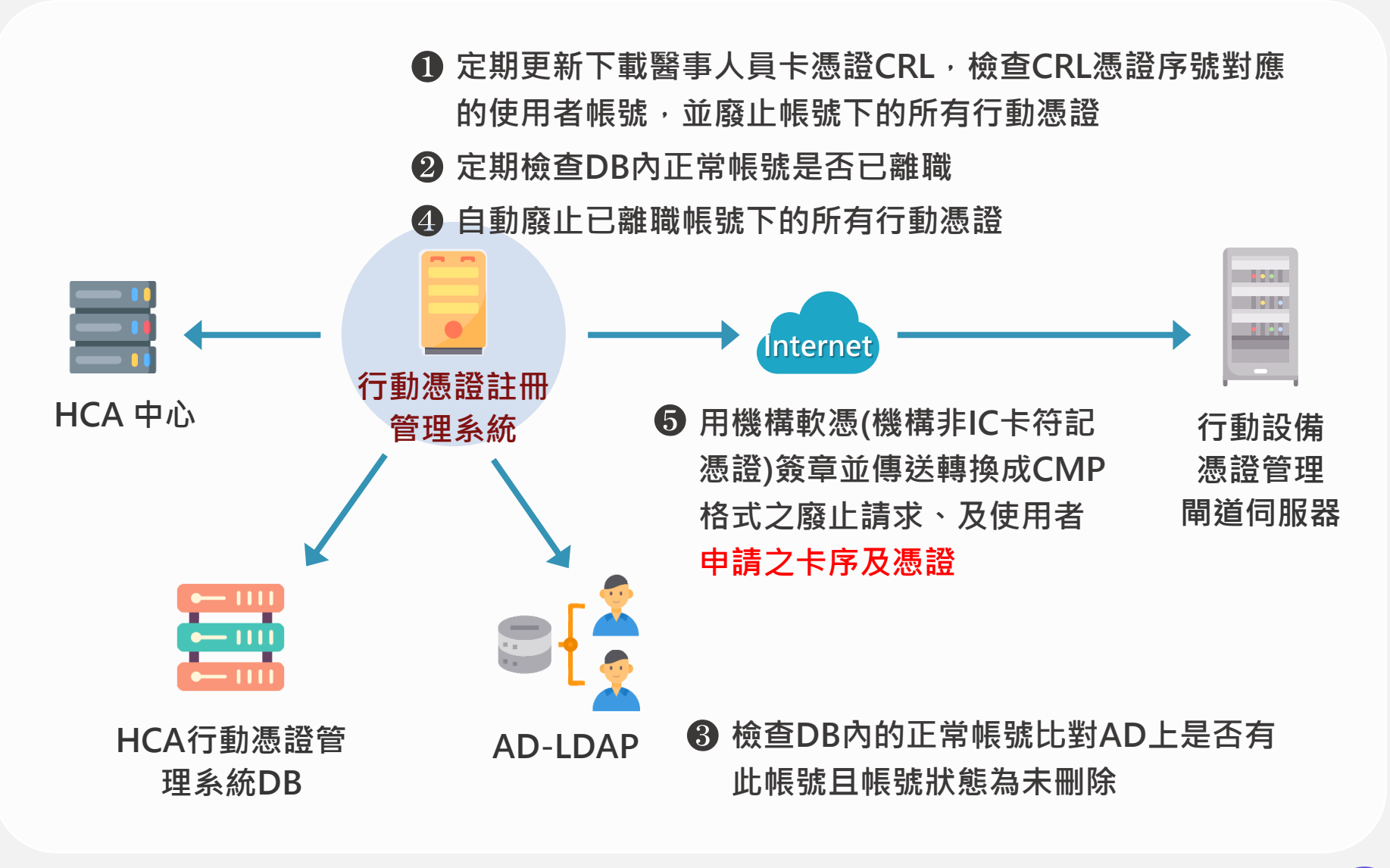

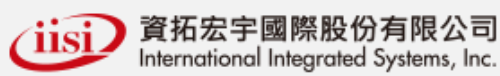

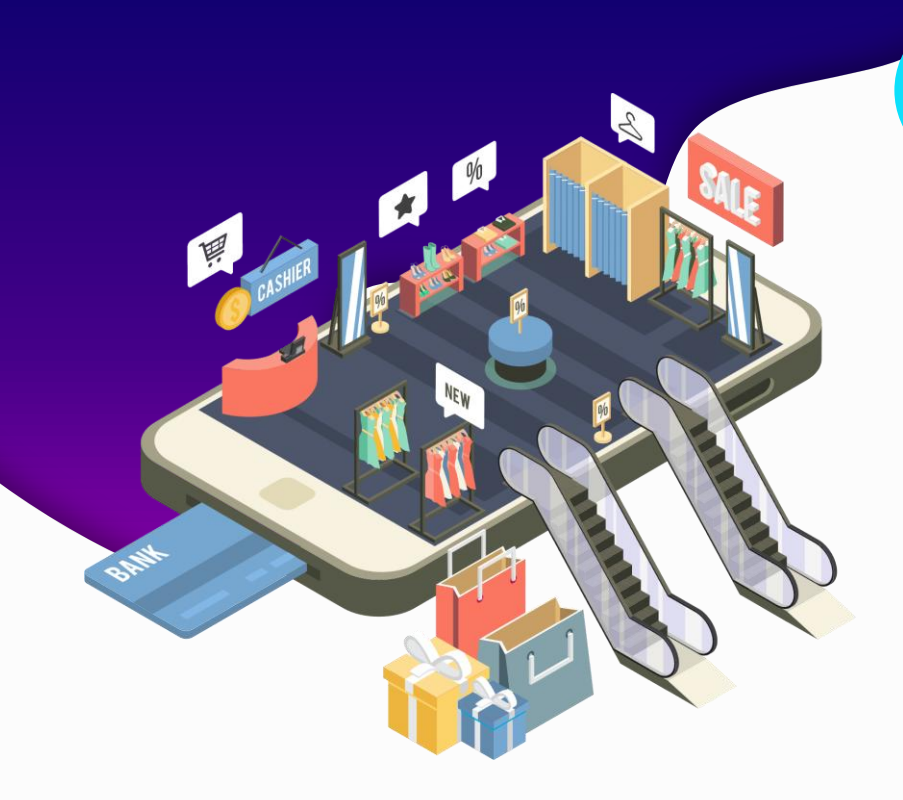

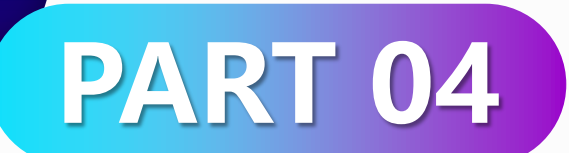

### 憑證狀態

- APP 檢查行動憑證狀態
- APP 簽章廢止

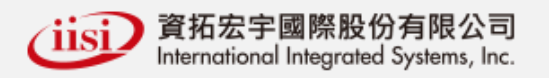

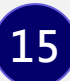

### 04)行動憑證管理 APP 檢查行動憑證狀態

- ❶ 行動憑證App被呼叫進行簽章或啟動,代入憑證帳號
- ⑤ 以憑證帳或憑證序號來查詢要被廢止的行動憑證
- ⑥ 行動憑證App刪除已被廢止的行動憑證並不允許廢止之行動 憑證進行簽章行為

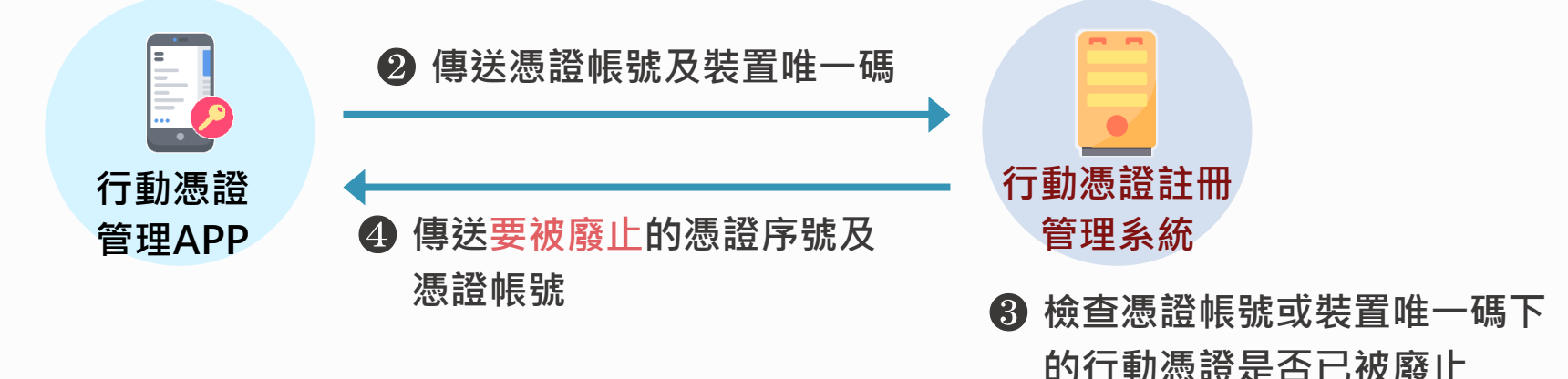

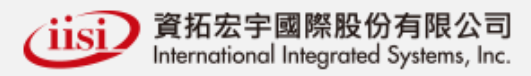

### 04)行動憑證管理 APP 簽章廢止

- ① 行動憑證App第一次被呼叫或啟動,代入憑證帳號及憑證密碼
- ⑤ 以憑證帳或憑證序號來查詢要被廢止的行動憑證

⑥ 行動憑證App跳出行動憑證被刪除訊息及被廢止的理由

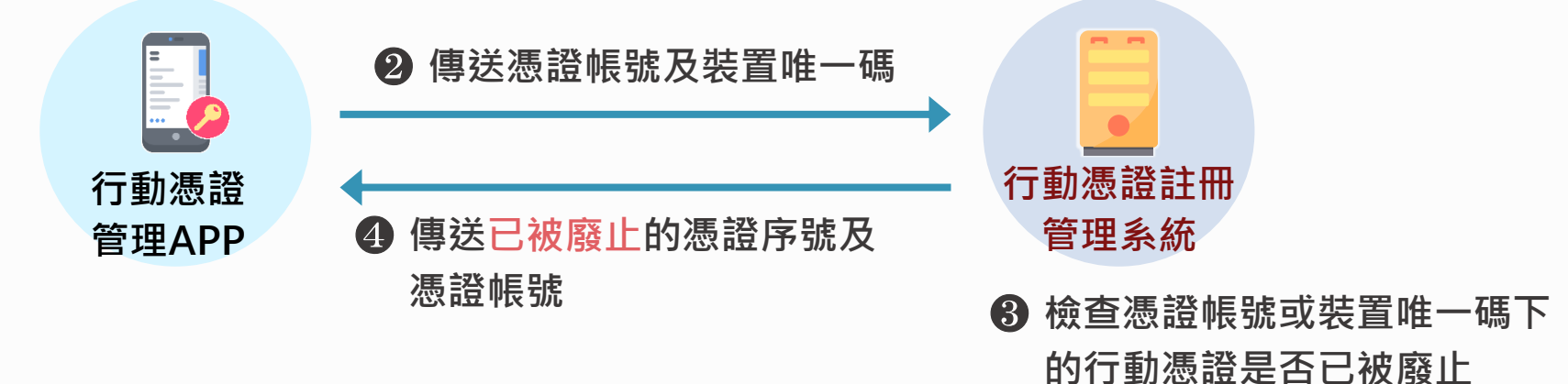

道家 資拓宏宇國際股份有限公司 International Integrated Systems, Inc.

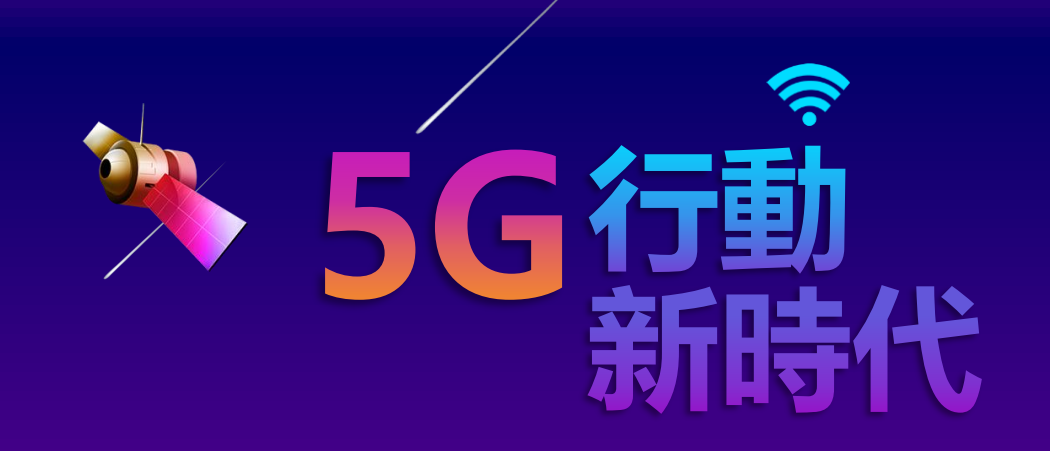

# 謝謝聆聽 THANKS

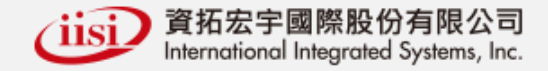